## JLA アカデミー資格認定講習会の申込方法について

2022/1/27 改訂

《申込受付先》

お申し込みは、日本ライフセービング協会登録システム「LIFESAVERS」にて受付をいたします。

#### 《申込受付先 URL》

https://life-savers.jp/

#### «申込の流れ»

① 日本ライフセービング協会登録システム「LIFESAVERS」にアクセスします。

② 「JLA-ID 新規登録」(黄色のバナー)から、ご自身の ID 登録(JLA-ID 発行)を進めます。

③「ログイン」(赤色のバナー)から、設定したメールアドレスとパスワードを入力してログインします。

④ 2019 年以前に資格を取得済みの方は、【JLA-ID 管理】の「資格移行」をクリックし、資格の紐付け作業 を行います。(無い方は⑤へ)

⑤ 【講習会申込】の「講習会検索・申込」をクリックし、講習会の検索画面を出します。

⑥ 講習会検索ページにて、受講したい講習会(資格種類、場所、日程など)を検索します。

⑦ 希望する講習会の募集ページをよくお読みになり、申込と受講料の支払い手続きを進めます。

⑧ 受講料の支払いをもって、申込作業が完了します。主管者からのご連絡をお待ちください。

《申込の手順詳細》

次のページから、実際の画面のスクリーンショットを掲載し、解説付きで手順を紹介しています。操 作に不安がある方は、この手順書を見ながら、登録及び講習会の申込を進めてください。

不明な点は、愛知ライフセービングクラブ講習会担当「course\_alsc@aichi-ls.org」まで、ご連絡ください。

## ① 日本ライフセービング協会登録システム「LIFESAVERS」にアクセスします。

インターネット環境の整った、パソコン、タブレット端末、スマートフォン、からアクセスしてください。 <u>https://life-savers.jp/</u>

# ② 「JLA-ID 新規登録」(黄色のバナー)から、ご自身の ID 登録(JLA-ID 発行)を進めます。 (1) 画面右側、「JLA-ID 新規登録」(黄色のバナー)をクリックします。

| LIFESAVERS<br>B本ライフセービング協会 登録管理シス<br>JAPAN LIFESAVING ASSOCIATION<br>MEMBERSHIP REGISTRATION SYSTEM |                                |                  | ステム                     | ♀ ログイン                  |
|----------------------------------------------------------------------------------------------------|--------------------------------|------------------|-------------------------|-------------------------|
| JLA-ID ログイン・新規                                                                                      | 證録                             |                  |                         |                         |
| <b>?</b><br>JLA-IDをお持ちの方はさ                                                                          | <b> グイン</b><br>こちらからログインしてください | 】<br>JLA-IDをお持ちで | LA-ID 新規<br>い方は、こちらからJL | 登録<br>A-IDを取得してください     |
| お知らせ                                                                                                |                                |                  | クリックしま                  | र ज                     |
| 2019/03/29 登録締切の訂正に<br>2019/01/08 クラブ/個人(会員                                                         | ついて<br>・ 有資格者)の皆様              |                  |                         | <u>▼続きを開く</u><br>▼続きを開く |

(2) 利用規約をお読みいただき、「同意する」をクリックします。

| LIFESAVERS                                                                                                    | 日本ライフセービング協会 登録管理シ<br>JAPAN LIFESAVING ASSOCIATION<br>MEMBERSHIP REGISTRATION SYSTEM                                                                                                    | ステム                                                                                                    | <b>♀</b> ログイン                                                                                                    |
|----------------------------------------------------------------------------------------------------|----------------------------------------------------------------------------------------------------|----------------------------------------------------------------------------------------------------|----------------------------------------------------------------------------------------------------|
| 用規約                                                                                                    |                                                                                                    |                                                                                                    |                                                                                                    |
|                                                                                                    |                                                                                                    |                                                                                                    |                                                                                                    |
|                                                                                                    | 情報管理及びプライバシーポリシー                                                                                                    |                                                                                                    |                                                                                                    |
| 公益財団法人日本ライフセービング協会(以下「JLA<br>(個人情報を含む。以下「登録情報」と称す)は、こ<br>って取得され、管理され、利用されます。<br>下記の「利用規約に同意する」をクリックし、本サイ<br>び利用にご同意いただいたものとみなされます。本サ<br>シーに従ってなされる登録情報の取得、管理又は利用<br>何なる情報も登録いただくことがないようにお願いい<br>なお、本人に代わって第三者が登録行為を行う場合に<br>ただく方が本人の情報を本サイトに登録すること、並<br>こと、に対する同意を事前に取得しているものとみな<br>から上記(i)及び(ii)の点について事前に同意を得ていた | ム」と称す)が運営するJLAシステム(以下「本<br>この情報管理及びプライバシーポリシー(以下<br>イトに情報をご登録いただいた方は、本ポリシー<br>イトのご利用にあたっては、本ポリシーを熟<br>うにご同意いただけない場合には、「利用規約(<br>いたします。<br>こおいては、直接登録いただく方が本人(未成<br>2びに(ii)本人の情報が本ポリシーの定めるとこ<br>されます。第三者の個人情報を登録される場合<br>ただきますようお願いいたします。 | サイト」と称す)にご<br>「本ポリシー」と称す<br>ーに従ってなされる登<br>売いただきますようお↓<br>こ同意しない」をクリ<br>拝者の場合はその親権<br>ろに従って取得され、<br>合には、本人(未成年∺ | 登録いただいた情報<br>) の定めるところによ<br>録情報の取得、管理及<br>願いいたします。本ポリ<br>ックし、本サイトに如<br>者)から(i)直接登録い<br>管理され、利用される<br>者の場合はその親権者) |
| 1. 登録情報の取得                                                                                                    |                                                                                                    |                                                                                                    | 利用規約を読んで、                                                                                                    |
|                                                                                                    | 利用規約に同意しますか?                                                                                                    |                                                                                                    | クリックします                                                                                                    |
| _<br>< 同意し                                                                                                    | っない 同意する                                                                                                    |                                                                                                    |                                                                                                    |

(3) ご自身のメールアドレスを半角英数字にて直接入力し、「確認メールを送信する」をクリックします。 Note:メールアドレスは、このシステムにログインする際に利用する大切なものです。また、メールアドレスは後

から変更することもできます。

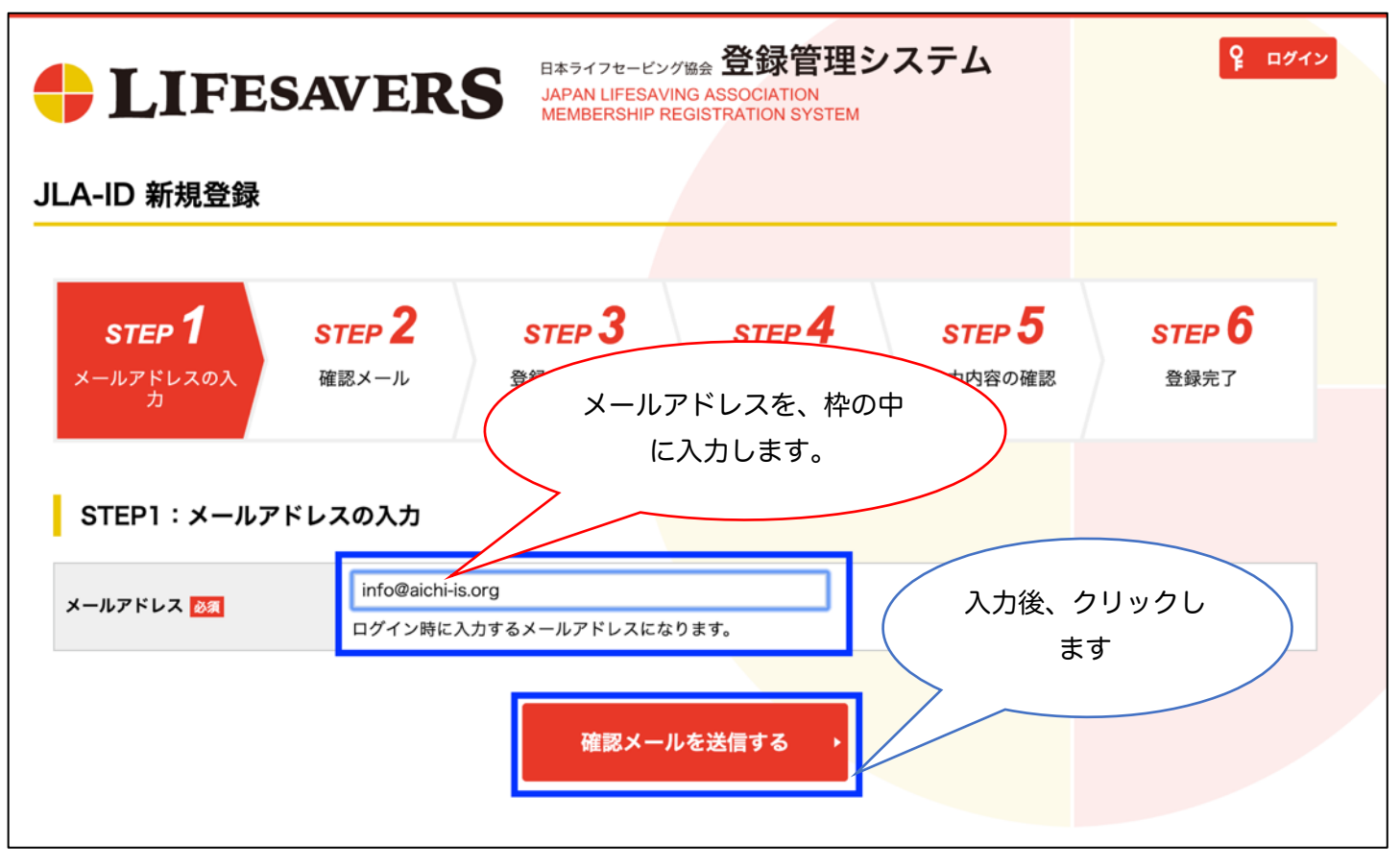

(4) システムから確認メールが自動送信されます。入力したメールアドレスの受信トレイを確認してください。

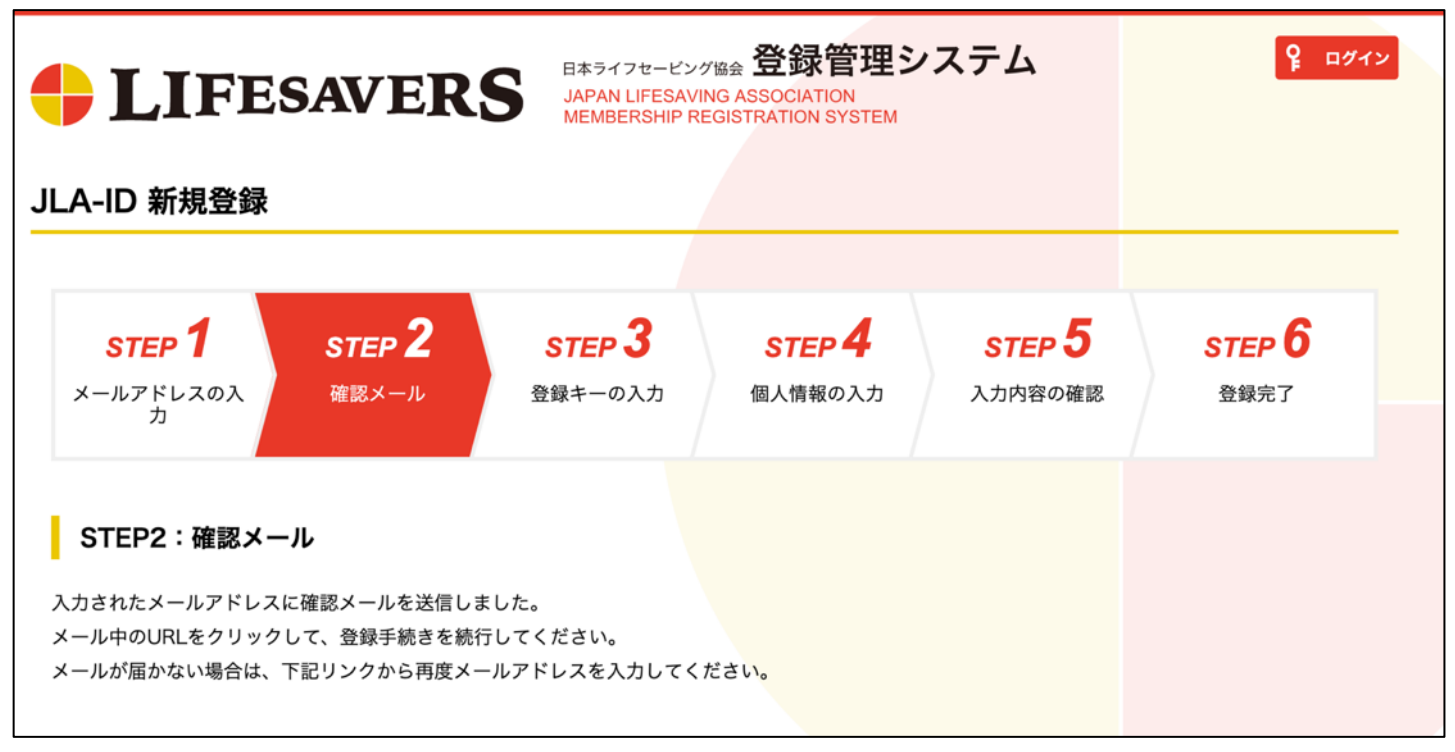

(5) 下図のようなメールが自動送信されて届きます。メール本文の《登録キー》が ID 登録の際に必要となります。 このままメール本文の URL(下図の青色の枠の部分)をクリックしてください。

| 【LIFESAVERS】登録用URLのご案内<br>∑ <sup>受信トレイ ×</sup>                                                                                                    |           |            |
|----------------------------------------------------------------------------------------------------|-----------|------------|
| <b>LIFESAVERS</b> <no-reply@life-savers.jp><br/>To info-aichi ▼<br/>以下のURLをクリックして登録キーを入力し登録を行ってください。</no-reply@life-savers.jp>                                 | クリックし     | ₹ <b>ず</b> |
| <u>https://life-savers.jp/join/key/input?hash=dd0a71748f48d6b9a27edf4783a51e</u><br>登録キー: dd0a71748f48d6b9a27edf4783a51e4a<br>*この登録キーの有効期限は2019/04/11 23:44です。 | <u>4a</u> |            |
| <br>*本メールはシステムから自動でお送りしています。<br>ご返信いただいても回答はできませんので、あらかじめご了承ください。<br>このメールにお心当たりのない場合は、誠に恐縮ですがサポートまでご連絡<br><u>https://life-savers.jp#support</u>               | ください。     |            |
| <br>公益財団法人 日本ライフセービング協会(JLA)<br>登録管理システム<br><u>https://life-savers.jp</u>                                                                                      |           |            |

(6) ID 登録の続きの画面に戻ります。《登録キー》が自動で入力されていますので、「次へ」をクリックします。

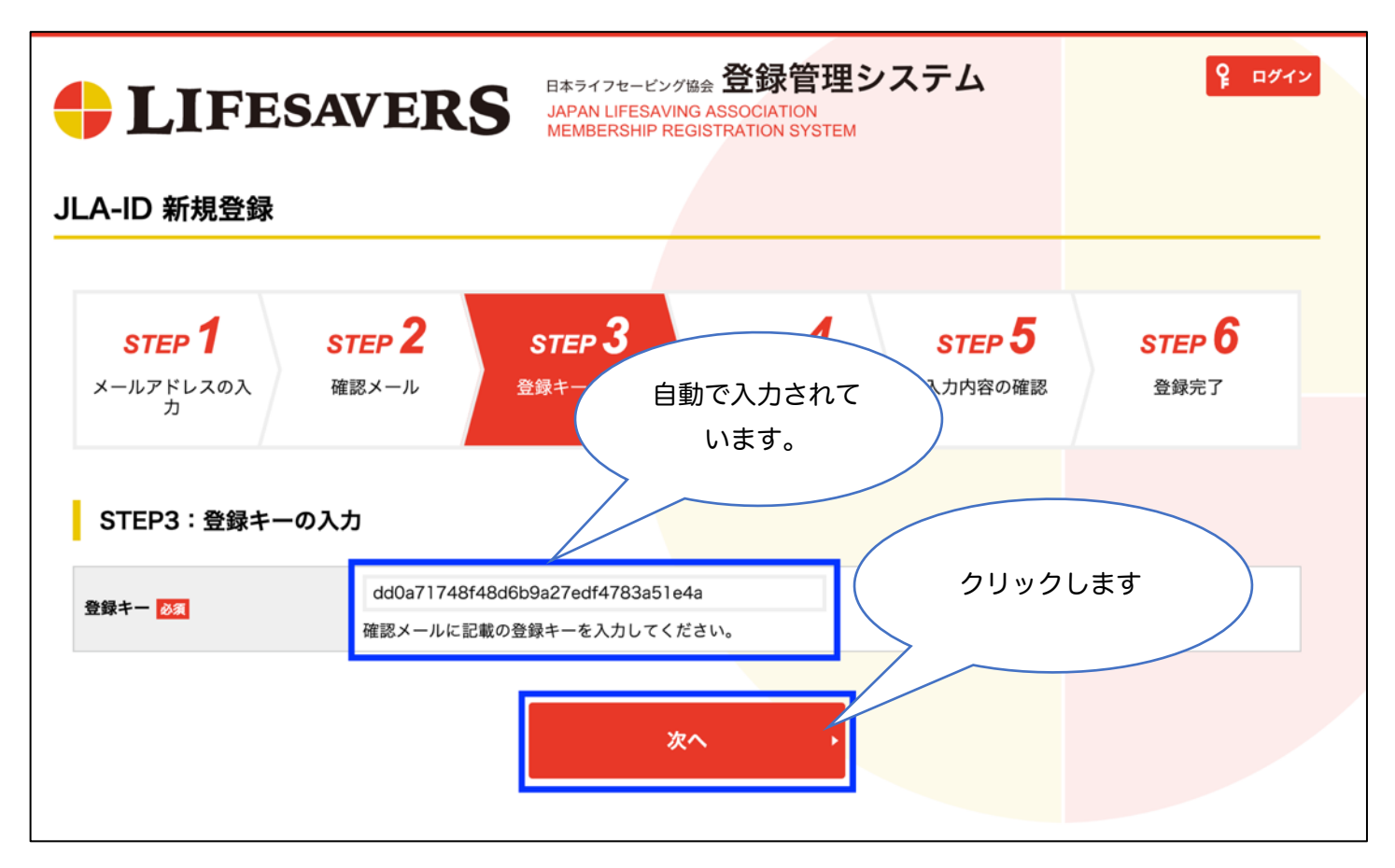

(6) 入力フォームに従って、個人情報を入力していきます。<mark>必須</mark>と書かれている項目は必ず入力してください。 Note:パスワード、このシステムにログインする際に利用する大切なものです。また、パスワード後から変更する

こともできます。

| STEP <b>1</b>                  | STEP 2 STEP 3 STEP 4 STEP 5                                          | STEP <b>6</b>                          |  |  |  |  |  |
|--------------------------------|----------------------------------------------------------------------|----------------------------------------|--|--|--|--|--|
| メールアドレスの入<br>力                 | 確認メール 登録キーの入力 個人情報の入力 入力内容の確認                                        | 登録完了                                   |  |  |  |  |  |
| STEP4:個人情報                     | の入力                                                                  |                                        |  |  |  |  |  |
| 5名 💩                           | 姓: 名:<br>各全角20字以内 例)山田 太郎                                            |                                        |  |  |  |  |  |
| €名カナ <mark>必須</mark>           | 姓:     名:       各全角40字以内 例) ヤマダ タロウ                                  |                                        |  |  |  |  |  |
| 名アルファベット 💩                     | 姓:     名:       各半角英字40字以内 例)Yamada Taro                             |                                        |  |  |  |  |  |
| と別 必須                          | ○男性 ○女性                                                              |                                        |  |  |  |  |  |
| E年月日 🕺                         | 西暦 1999 (平成11) ♀ 年 1 ♀ 月 1 ♀ 日 (20歳)                                 |                                        |  |  |  |  |  |
| ₹護者確認<br>18歳未満の方は必須)           | 18歳未満の方は保護者の確認を得てください。                                               | 18歳未満の方は保護者の確認を得てください。<br>□保護者の確認を得ました |  |  |  |  |  |
| 郎便番号 🕺                         | 検索<br>半角数字 例)1050013                                                 |                                        |  |  |  |  |  |
| <b>主所(都道府県) <sub> 移須</sub></b> | 選択してください◆                                                            |                                        |  |  |  |  |  |
| 主所(市区郡町村) 🕺                    | 全角100字以内 例)港区浜松町                                                     |                                        |  |  |  |  |  |
| 主所(丁目・番地) 🙋                    | 全角100字以内 例) 2-1-18                                                   |                                        |  |  |  |  |  |
| <b>主所(建物名)</b>                 | 全角100字以内 例) トップスビル1階                                                 |                                        |  |  |  |  |  |
| 電話番号 谢                         | 半角数字 例) 0334591445                                                   | Fac                                    |  |  |  |  |  |
| 勧務先又は学校名                       | 全角40字以内 例)株式会社〇〇工業       パスワードは忘れないように                               |                                        |  |  |  |  |  |
| メールアドレス                        | info-aichi@aichi-ls.org                                              |                                        |  |  |  |  |  |
| パスワード 🕺                        | 半角英数字記号8~20字<br>使用可能な記号は以下の通りです。<br>!"#\$%&'()=~ -^@[;:],./`{+*}<>?_ |                                        |  |  |  |  |  |
| パスワード(確認) 💩 🛪                  | 上記のパスワードを再度入力してください。                                                 |                                        |  |  |  |  |  |

(7) 全ての入力を終えたらページを進めていき、入力内容を再確認し、送信することで ID 登録が完了となります。

③ 「ログイン」(赤色のバナー)から、設定したメールアドレスとパスワードを入力してログイン

<u>します。</u>

(1) 画面左側、「ログイン」(赤色のバナー)をクリックします。

| LIFESAVERS<br>B本ライフセービング協会 登録管理システム<br>JAPAN LIFESAVING ASSOCIATION<br>MEMBERSHIP REGISTRATION SYSTEM | ♀ ログイン                  |
|----------------------------------------------------------------------------------------------------|-------------------------|
| JLA-ID ログイン・新規登録                                                                                      |                         |
| <b><b>♀ログイン</b><br/>JLA-IDをお持ちの方はこちらからログインしてください<br/>JLA-IDをお持ちでない方は、こちらか</b>                         | 規登録<br>GJLA-IDを取得してください |
| お知らせ                                                                                                  |                         |
| 2019/03/29 登録締切の訂正について<br>クリックします                                                                     | <u>▼続きを開く</u>           |
| 2019/01/08 クラブ/個人(会員・有資格者)の皆様                                                                         | <u>▼続きを開く</u>           |

(2) 画面左側のログイン項目へ、ご自身が設定したメールアドレスとパスワードを入力し、「ログイン」をクリック して、システムへログインします。

| <b>LIFESAVERS</b>               | B本ライフセービング協会 登録管理システム<br>JAPAN LIFESAVING ASSOCIATION<br>MEMBERSHIP REGISTRATION SYSTEM                                            | <mark>ዩ</mark> ወሻተ> |
|---------------------------------|----------------------------------------------------------------------------------------------------|---------------------|
| ↓ JLA-ID取得時に設定したメールアドレスをご使      | メールアドレスとパスワード<br>を入力します。                                                                                                    |                     |
| <b>レグイン</b><br>メールアドレス<br>パスワード | ログインできないときのヒント<br>・メールアドレスの入力は正しいですか?<br>キーボードのカナ入力や「CapsLock」キーの状態にご注意くださ<br>・JLA-IDに登録されていますか?<br>まだ登録されていない方はJLA-IDの登録を行ってください。 | : U10               |
| <b>ログイン</b><br>パスワードを           | JLA-ID制税登録<br><u>ま</u> す                                                                                                    |                     |

④ 2019 年以前に資格を取得済みの方は、【JLA-ID 管理】の「資格移行」をクリックし、資格の 紐付け作業を行います。(無い方は⑤へ)

(1) ページ上部のメニュータブから(共通・支払発行)タブを選び、【JLA-ID 管理】の「資格移行」をクリックしま す。

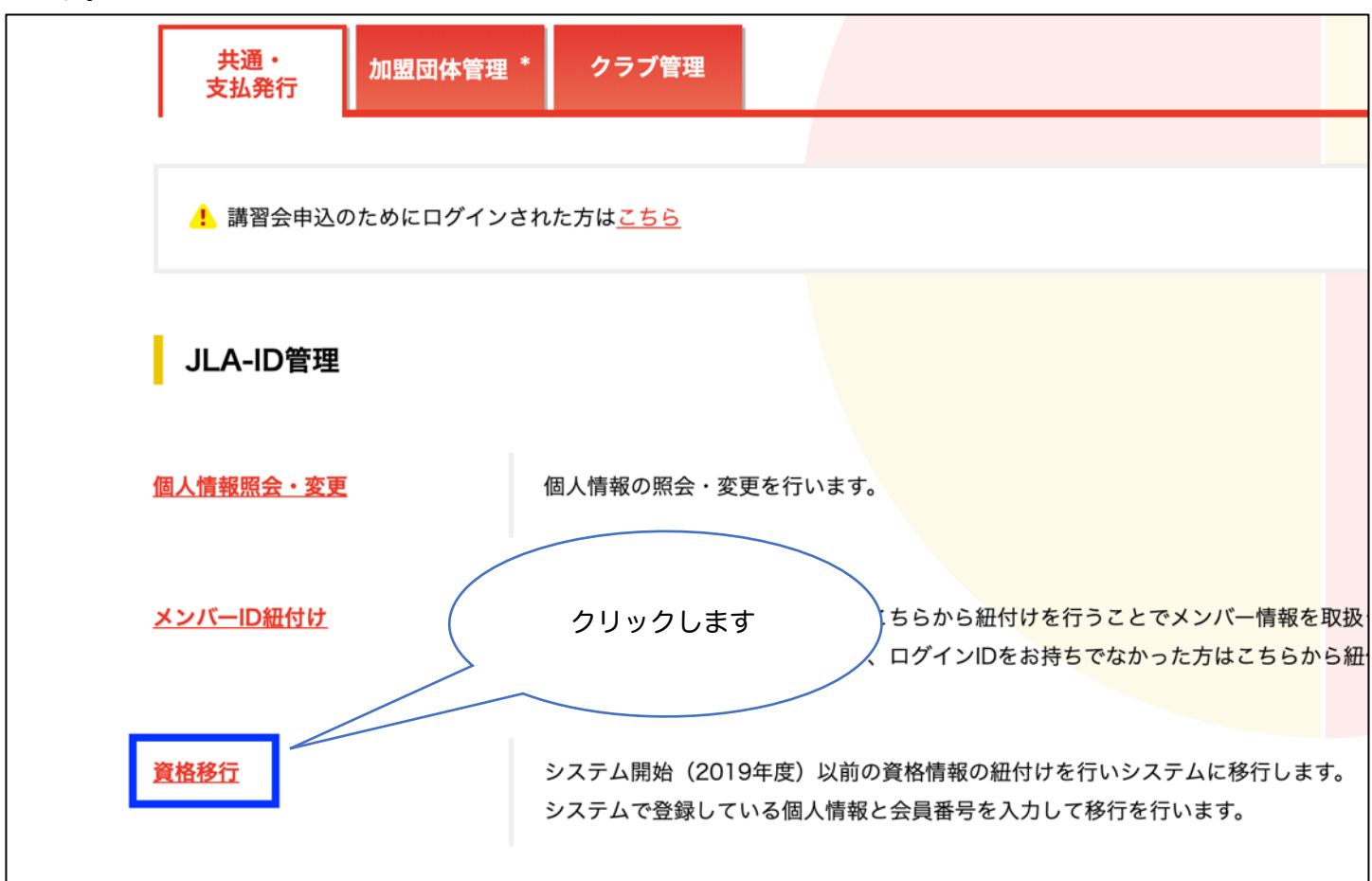

(2) 以前の日本ライフセービング協会の会員番号(数字8桁/例:01912345)を入力し、次へ進みます。 Note:会員番号がわからない方は、問い合わせフォームよりお問い合わせください。

| 資格移行                                                                       |                                         | 会員番号がわからない場合は   |
|----------------------------------------------------------------------------|-----------------------------------------|-----------------|
| システム開始(2019年度)以前の資格情報の紐付け<br>会員番号を入力して移行を行います。<br>※会員番号がわからない方、会員番号はわかるけれと | を行いシステムに移行します。<br>ども移行できない方は <u>こちら</u> | こちらからお問い合わせ     |
| 会員番号 必須                                                                    |                                         |                 |
| 数字 8 桁の会員番号を<br>入力します。                                                     | 入力内容を確認する                               | 3,              |
|                                                                            |                                         | 入力後、<br>クリックします |

(3) (2)で入力した会員番号に記録されている個人情報が表示されます。ご自身のデータに間違いが無いかご確認く ださい。次に、「システムでの資格都道府県」を選択します(都道府県の選び方は、後述の Note ②参照)。最後に、 ご自身が持っている資格が正しいか確認し、「紐付けする」をクリックします。

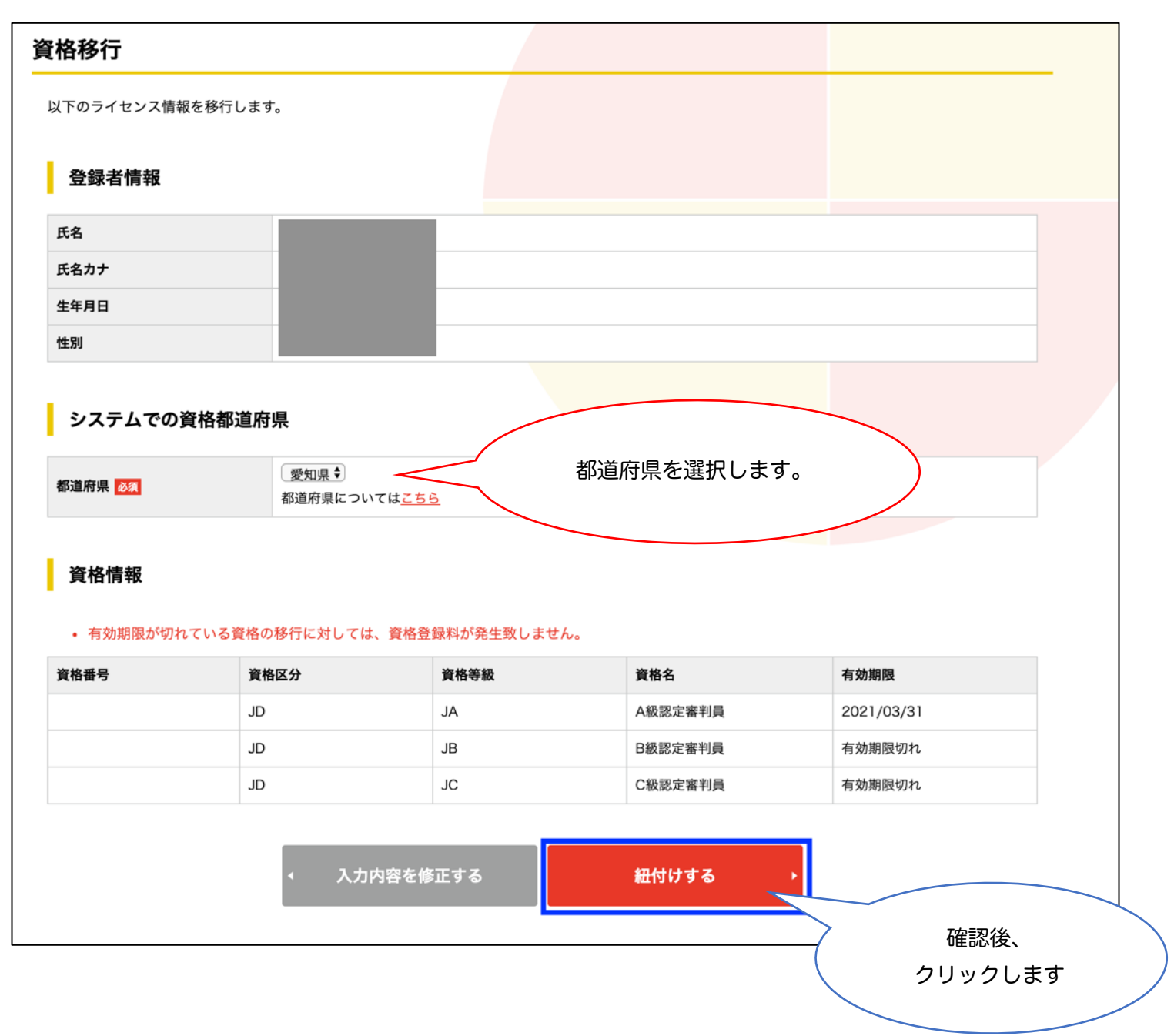

(4) 紐付け完了後、資格登録費の支払い手続きを進めます。このマニュアルの【⑦(6)-2 講習会受講料の支払い】と 同様です。

その他詳細は、ガイド「2019 年度保有資格登録ガイド」に従い、取得済みの資格をシステムへ紐付けをしてください。また資格によっては資格登録料をお支払いください。ガイド(マニュアル/手順書)は、LIFESAVERS にログ インする前のページの中央部分に掲載されています。

#### Note ①: この作業の目的

ここでは、あなたが新規登録した JLA-ID と、システム内部に登録されているあなたの資格情報を、リンクさせる (紐付けさせる)作業を行います。あなたが新規登録した JLA-ID では、何も資格を持っていない状態です。システ ム内部には、あなたの名前や生年月日、取得済み資格が存在しています。そこで、NPO 法人日本ライフセービング 協会で管理・使用していた、8 桁の数字(例:01812345)を用いることで、システム内部のあなたの情報を呼び 出し、あなたが新規登録した JLA-ID と結びつけます。そうすることで、あなたの JLA-ID に既に取得済みの資格が 付与されます。この作業はとても重要ですので、2019 年以前に日本ライフセービング協会の資格を取得しており、 かつ有効期限が残っている資格がある場合は、必ずこの資格移行の作業を最優先で実施してください。

#### Note ②:都道府県の選択

資格移行の作業のページにて、都道府県を選択する項目があります。ここでは、「あなたが所属することになる都道 府県ライフセービング協会(以下、「都道府県 LS 協会」)」を選んでいただきます。2019 年度より組織体制が大き く変わり、個人は日本ライフセービング協会への直接的な所属は無くなり、その役割は全国の都道府県 LS 協会へ と委譲されました。個人は必ず、全国の都道府県 LS 協会のうち、どれか 1 つに所属することになります。

2022 年 2 月現在は、全国で 29 の都道府県 LS 協会が設立されています。都道府県 LS 協会が未だ存在しない地域 もあります。その場合は、その地域を管轄する都道府県 LS 協会を選んでください。都道府県 LS 協会と管轄する地 域の詳細は、リスト選択のすぐ下【都道府県についてはこちら】をクリックしてください。

なお、都道府県 LS 協会は最初に登録したものから、年度途中での変更は出来ませんのでご注意ください。

都道府県 LS 協会の選び方は、次の(1)~(3)のどれかを基本とします。以下を参考にしてください。

- (1) 加入している地域/学校ライフセービングクラブが存在する都道府県
  - (例1)愛知ライフセービングクラブ → 愛知県で活動している → 「愛知県」を選択
  - (例 2)西浜サーフライフセービングクラブ → 神奈川県で活動している → 「神奈川県」を選択
- (2) 過去に加入していた地域/学校ライフセービングクラブが存在する都道府県、応援したい都道府県 LS 協会
- (例)今は愛知県に住んでいるが、昔は千葉県のライフセービングクラブで活動していた為、その地域を応援し たい → 「千葉県」を選択
- (3) 現在、お住いの地域を管轄する都道府県

(例) 今は東京都に住んでおり、クラブには加入していない → 「東京都」を選択

### Note ③:資格登録料

NPO 法人日本ライフセービング協会では、会員制度のため「年会費」を支払っていただきましたが、年会費制度は 無くなり、「資格登録料」を毎年納めていただきます。資格登録料は一部の資格で発生します。毎年、資格登録料を 支払わないと、資格の有効期限内であっても、その資格自体が有効となりませんのでご注意ください。資格登録料 の対象となるのは、「認定ライフセーバー」「指導員」「審判員」「選手」の4区分です。 支払いの対象や金額は、下記をご参照ください。

| JLA 資格登録費(円                | JLA 費   | 都道府県協会費 | 備考      |                    |
|----------------------------|---------|---------|---------|--------------------|
| 認定 LS 資格(一般/大学生)           | ¥4,500  | 3,500   | 1,000   | 複数資格の取得            |
| 認定 LS 資格(高校生)              | ¥2,500  | 2,000   | 500     | でも同一料金             |
| 指導員資格(1 資格)                | ¥15,000 | 13,000  | 2,000   |                    |
| A/B/C級審判員資格                | ¥4,500  | 3,500   | 1,000   | 高校生および選<br>手登録者は免除 |
| S級審判員資格                    | ¥15,000 | 13,000  | 2,000   |                    |
| 選手登録費(円/年                  | F)      | JLA 費   | 都道府県協会費 | 備考                 |
| 一般/大学生                     | ¥7,000  | 6,000   | 1,000   |                    |
| 高校生                        | ¥1,500  | 1,000   | 500     |                    |
| 中学生                        | ¥1,000  | 750     | 250     |                    |
| 小学生                        | ¥500    | 500     | 0       |                    |
| 総登録費<br>(複数資格の年度内における合算上限) | ¥20,000 | 17,000  | 3,000   |                    |

① 認定ライフセーバー資格の登録費は複数資格であっても同一料金(一般大学生¥4500/高校生¥2500)。

② 認定ライフセーバー資格と審判員資格は、それぞれ登録費を必要とする。

③ 「A/B/C 級審判員資格登録費」と「選手登録費(一般、大学生)」は、どちらから支払っても上限¥7,000 とする(支払う順番によって金額に差異を発生させない)。

④ 高校生は審判員資格登録費を免除する。

⑤ 選手登録は年度の途中でも可能とする。

⑥ 登録費の総額は、年度内において、¥20,000 を合算上限とする。

例) 指導員 ¥20,000 (WS Ins.+BLS Ins.+Surf Ins. = ¥45,000) →合算上限摘要

審判員 ¥9,000 (認定 LS ¥4,500+C 級審判 ¥4,500 = ¥9,000)→上記②適用

選手 a ¥20,000 (3 Ins. ¥45,000+選手登録 ¥7,000+C 級審判 ¥4,500= ¥56,500)→合算上限摘要

選手 b ¥11,500 (認定 LS ¥4,500+選手登録 ¥7,000+C 級審判 ¥4,500= ¥16,000)→上記③適用 ⑦ 一度支払われた登録費は返金しない。

## ⑤ 【講習会申込】の「講習会検索・申込」をクリックし、講習会の検索画面を出します。

ページ上部のメニュータブから(共通・支払発行)タブを選び、【講習会申込】の「講習会検索・申込」をクリック します。

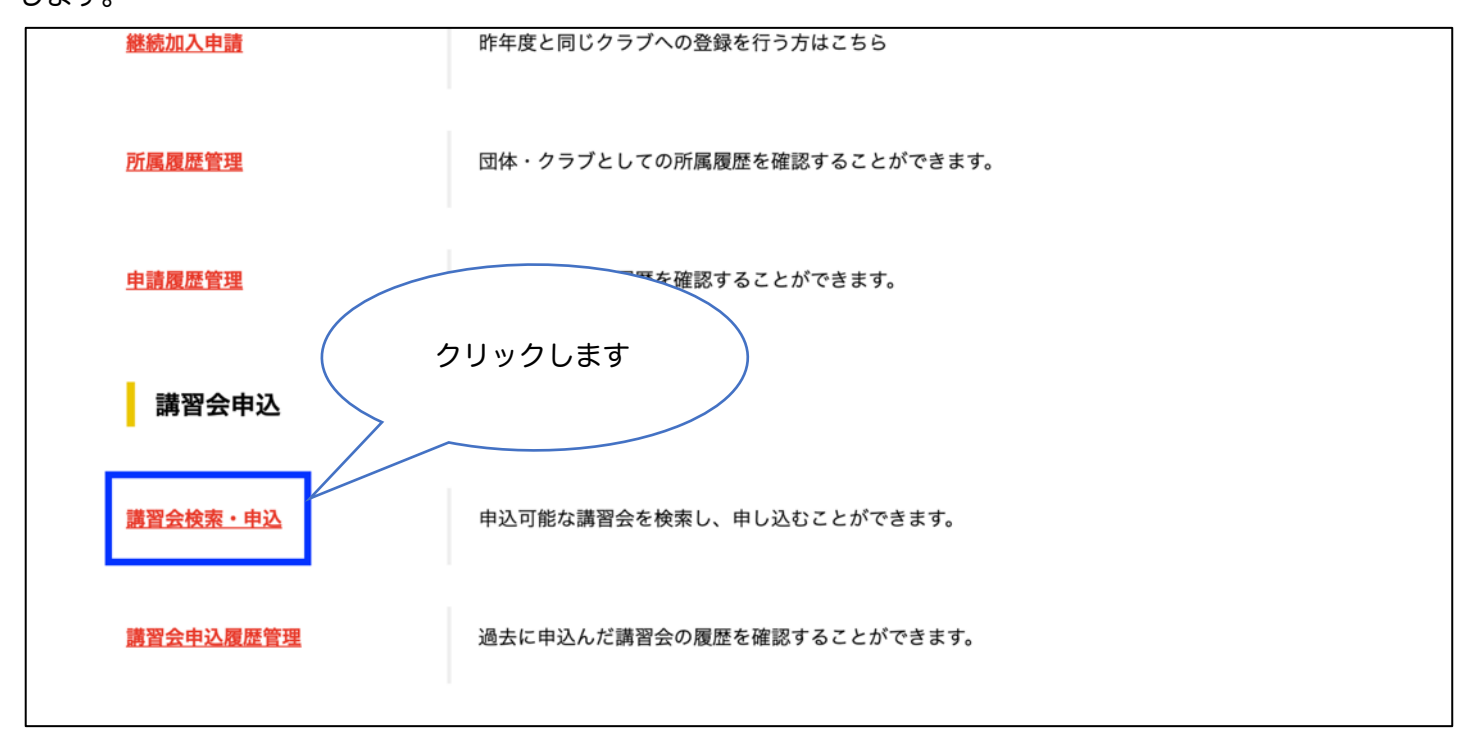

## ⑥ 講習会検索ページにて、受講したい講習会(資格種類、場所、日程など)を検索します。

(1) 検索画面にて、「講習会区分」より、受講したい区分を選びます。

Note:講習会区分

サポーター講習会:資格認定講習会ではなく、修了証を配布するタイプの講習会

初回講習会
:新規で受講する講習会
その資格講習会に初めてチャレンジする方は全てコチラ!

更新講習会

:資格を更新する場合に受講する講習会

復活講習会 : 有効期限が過ぎてしまった資格を復活させたい場合に受講する講習会

再検定講習会 : 不合格となった場合に再検定のみチャレンジする場合に受講する講習会

| までします しまし しょうしん しんしょう しんしゅう しんしゅ しんしゅ | ESAVE             | 講習会区分を | 登録管理3<br>選びます | <b>システム</b> | ■ メニュー ♀ログアウト<br>さまがログインタ | <b>#</b> |
|----------------------------------------------------------------------------------------------------|-------------------|--------|---------------|-------------|---------------------------|----------|
|                                                                                                    |                   |        |               |             |                           |          |
| 講習会区分                                                                                                    | ✓ すべて<br>サポーター講習会 |        | 都道府県(会場)      | すべて 🕈       |                           |          |
| 資格種類                                                                                                    | 初回講習会             | \$     | 資格区分          | すべて 🕈       |                           |          |
| 開催日                                                                                                    | 失効講習会<br>再検定講習会   | ~      | 申込状況          | □ 未申込 □ 申込済 |                           |          |
| 申込受付状況                                                                                                    | 🗹 受付前 🛛 受付中       | □ 受付終了 |               |             |                           |          |
|                                                                                                    |                   |        | <b></b>       |             |                           |          |
|                                                                                                    |                   | 19     | <b>₹</b> ₩    |             |                           |          |

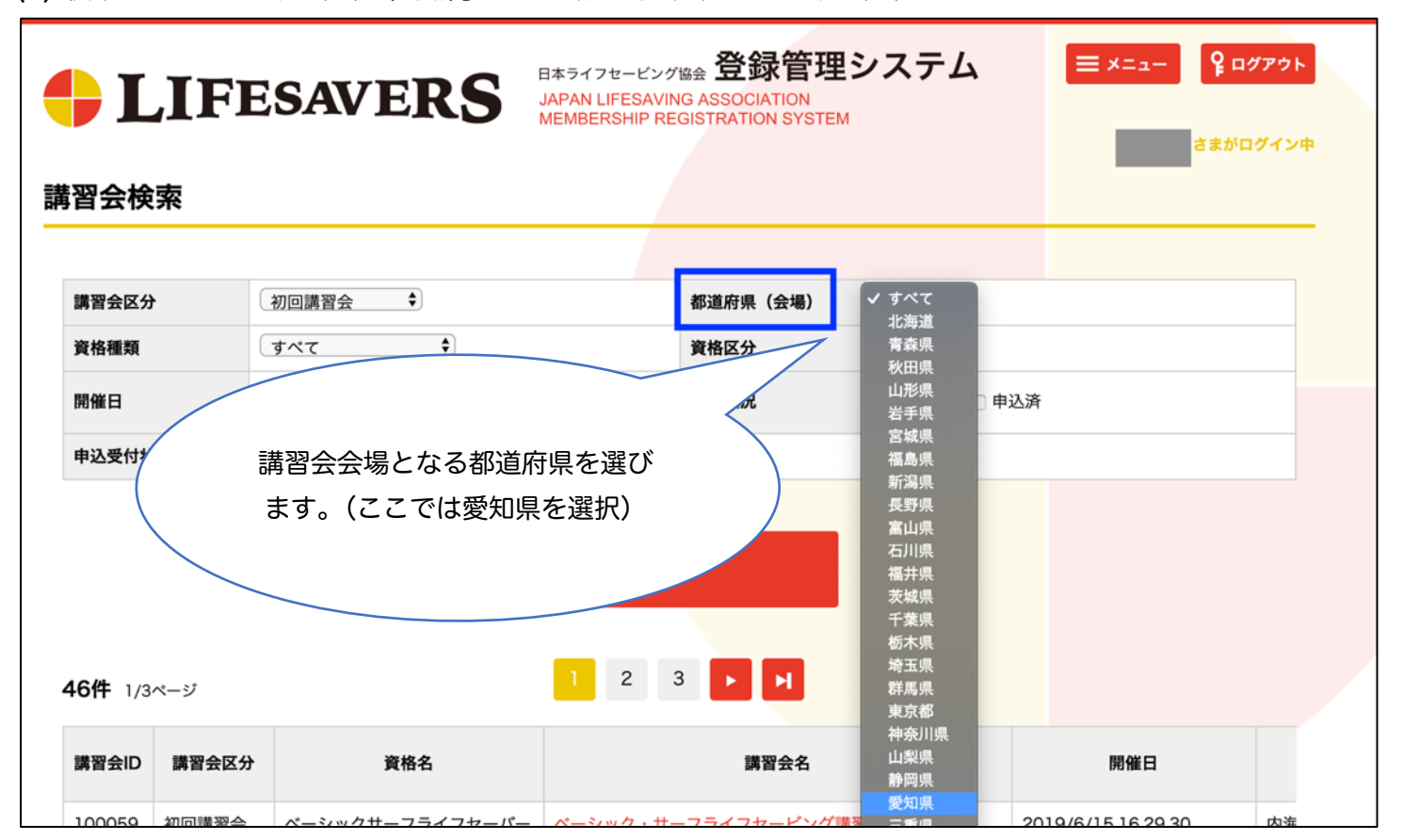

(2) 検索画面にて、「都道府県(会場)」より、講習会が開催される都道府県を選びます。

(3) 検索画面にて、「資格種類」と「資格区分」より、受講したい種類を選びます。

Note:資格種類と資格区分

| ウォーターセーフティ | :ウォーターセーフティ講習会                 |
|------------|--------------------------------|
| BLS        | :BLS 講習会                       |
| 認定ライフセーバー  | :サーフライフセーバー、プールライフガード、IRB、ジュニア |
| 指導員        | :各種の指導員養成講習会                   |
| 審判員        | :C 級認定審判員養成講習会                 |

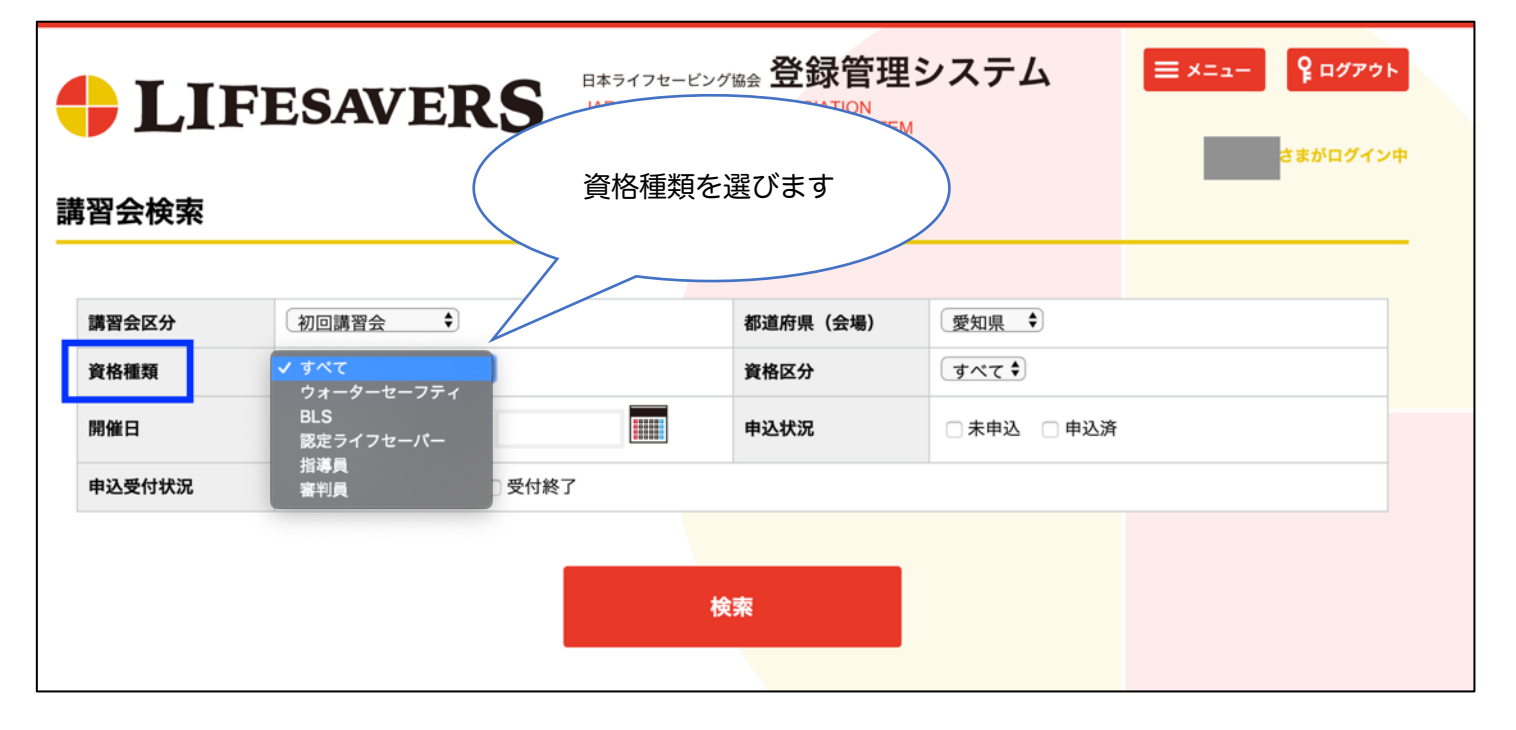

| 上IFI<br>講習会検索                  | ESAV                                                                       | 「認定ライフセー<br>選んだ場合は、資<br>選びます。 | <b>2 管理</b><br>バー」を<br>格区分も | システム                                                   | ■ メニュー ♀ログアウト<br>さまがログイン中 |
|--------------------------------|----------------------------------------------------------------------------|-------------------------------|-----------------------------|--------------------------------------------------------|---------------------------|
| 講習会区分<br>資格種類<br>開催日<br>申込受付状況 | 初回講習会          ・           認定ライフセーバー          ・           ご 愛付前          ・ | 2 受付終了                        | 都道府県<br>資格区分<br>申込状況        | 愛知県<br>◆ すべて<br>サーフライフセーパー<br>プールライフガード<br>IRB<br>ジュニア |                           |
|                                |                                                                            |                               | 検索                          |                                                        |                           |

(4) その他の条件(開催日、申込状況、申込受付状況)を必要に応じて入力し、「検索」をクリックします。

| 🔶 LIF  | ESAVERS           |                   | !システム<br>^  | ≡×=⊒- ♀□∅ӯウኑ |
|--------|-------------------|-------------------|-------------|--------------|
| 講習会検索  | (                 | その他の条件は必要<br>に応じて | )           | さまかロクイン中     |
| 講習会区分  | 初回講習会 🗘           | (会場)              | 愛知県 🗘       |              |
| 資格種類   | 認定ライフセーバー 🗘       | 資格区分              | サーフライフセーバー  | - 🗘          |
| 開催日    | ~                 | 申込状況              | □ 未申込 □ 申込済 |              |
| 申込受付状況 | 🛛 受付前 🛛 受付中 🗌 受付約 | 终了                |             |              |
|        |                   | 検索                | 21          | リックします       |

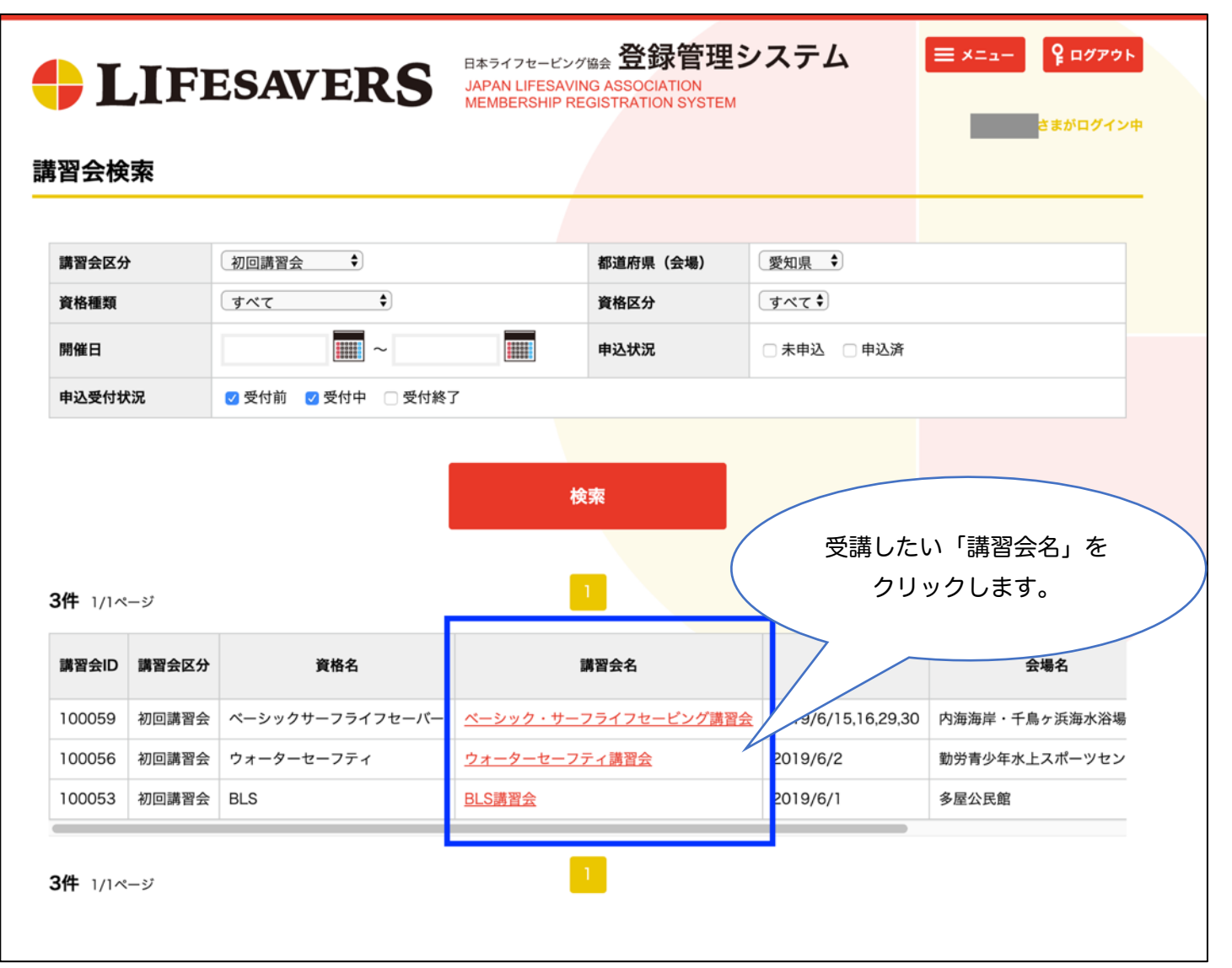

⑦ 希望する講習会の募集ページをよくお読みになり、申込と受講料の支払い手続きを進めます。 ※以降は、愛知ライフセービングクラブが開催する講習会の申込方法です。

- (1) 受講を希望する講習会の詳細情報、受講条件、問合せ先、開催の流れ、日程情報、講習会費、などをよくお読み いただき、申込手続きを進めます。
- Note:講習会によっては、別の資格の取得が受講条件として設定されています。ご自身の JLA-ID 上の取得済み資格が無ければ、講習会に申し込むことができない場合もあります。2019年以前の取得済み資格がある方は、
  - 《④ 2019年以前に資格を取得済みの方は、【JLA-ID 管理】の「資格移行」をクリックし、資格の紐付け 作業》を必ず行ってから講習会の申込を進めてください。

| 申込受付状況          |                                                                       |                                                       |
|-----------------|-----------------------------------------------------------------------|-------------------------------------------------------|
|                 | 受講を希望する講習会                                                            | の詳細を確認                                                |
| 甲込入数            | します。見落としのな                                                            | いように必ず 0人/20人単                                        |
|                 | 熟読してくださ                                                               | 501°                                                  |
| <b>溥省</b> 云     |                                                                       |                                                       |
|                 |                                                                       |                                                       |
|                 | 対象資格                                                                  | 資格有効期限                                                |
| ベーシックサーフライフセーバー |                                                                       | 検定試験の合格年度を除く3年間                                       |
| アドバンスサーフライフセーバー |                                                                       | 検定試験の合格年度を除く3年間                                       |
| プールライフガード       |                                                                       | 検定試験の合格年度を除く3年間                                       |
| アドバンスプールライフガード  |                                                                       | 検定試験の合格年度を除く3年間                                       |
| IRB クルー         |                                                                       | 検定試験の合格年度を除く3年間                                       |
| IRBドライバー        |                                                                       | 検定試験の合格年度を除く3年間                                       |
| リーダー            |                                                                       | 検定試験の合格年度を除く3年間                                       |
| 講習会ID           | 100058                                                                |                                                       |
| 年度              | 2019                                                                  |                                                       |
| 講習会区分           | 更新講習会                                                                 |                                                       |
| 講習会名            | 更新講習会(認定ライフセーバー資格)                                                    |                                                       |
| 目的              | BLSを中心とした知識、技術の確認を行うる<br>継続的な関りを持てるようにすることができ                         | ことにより、保持している全ての資格の有効期限を更新し、ライフセービングへの<br>きる。          |
| 主管              | 愛知ライフセービングクラブ                                                         |                                                       |
| 主催              | 公益財団法人 日本ライフセービング協会                                                   |                                                       |
| 共催              | NPO法人愛知県ライフセービング協会                                                    |                                                       |
| 準備するもの          | 筆記用具、メモ帳、動きやすい服装                                                      |                                                       |
| その他             | ☆このページでは、「認定ライフセーパー)<br>・同日同時刻の「更新講習会(BLS資格)」<br>・教材や資料は、当日受付時に配布いたしま | 資格」の更新希望者のみお申し込みいただけます。<br>と合同開催ですが、講習内容は同一です。<br>ます。 |
|                 | ・各種教本は配布いたしません。ご希望のフ<br>・遅刻、早退は原則として認めません。                            | ちのみ購入が可能です。                                           |

(2) 講習会申込ページの途中にある、【講習会関連資料】を、お使いのパソコン等にダウンロードしてください。 Note:講習会関連資料は、講習会を受講する際に必要な大切な書類です。ダウンロードし、必ず熟読をしてください。 い。種類によっては事前または当日に提出するものもあります。

| ノアイル名             | 必須 | ファイルについての指示文                                                                                                    | ファイル種類         |
|-------------------|----|----------------------------------------------------------------------------------------------------|----------------|
| 更新講習誓約書           | 任意 | <ul> <li>・誓約書への記載は、自筆またはデータ入力どちらでも構いません。</li> <li>・A4サイズに両面印刷をし、必ず捺印をしてください。</li> <li>・講習会当日の受付時に、ご提出ください。事前野送は不要です。</li> </ul> | doc(docx), pdf |
|                   |    |                                                                                                    | 必要資料を          |
| 習会関連資料            |    |                                                                                                    | ダウンロードします。     |
| ファイルタ             |    | 7                                                                                                    |                |
|                   |    |                                                                                                    |                |
| 更新講習誓約書(Word形式)   |    | <u>10.JLA ACADEMY 更新講習誓約書(20190331)</u>                                                                                         | .docx          |
| 亜新講習 契約 書(PDF 形式) |    | 10.JLA ACADEMY 更新講習誓約書(20190331).                                                                                               | .pdf           |

(3) 申込を進めていくと、追加でお聞きしたい項目が出てきます(別注教材の注文、昼食、宿泊、など)。必要に応じて回答をしてください。 必須の場合は必ず選択してください(講習会主管者が全員に聞いておきたい内容です)。

| 氏名                                     |           |              |
|----------------------------------------|-----------|--------------|
| 氏名力ナ                                   |           |              |
| 氏名アルファベット                              |           |              |
| 性別                                     |           |              |
| 生年月日                                   |           |              |
| 住所                                     |           |              |
| 電話番号                                   |           |              |
| メールアドレス                                |           |              |
| 心肺蘇生教本(G2015準拠)の<br>購入 <mark>必須</mark> | 選択してください♦ |              |
| サーフライフセービング教本<br>(G2015準拠)の購入 🔯        | 選択してください� | 必要に応じて選択します。 |
| プール・ライフガーディング教本                        | 選択してください♥ |              |

(4) 申込を進めていくと、講習会費の項目において、追加料金が発生する場合があります(別注教材の教材費、昼食 費、宿泊費、施設の利用料、など)。『任意』の場合は必要に応じて「支払う」にチェックを入れます。『強制』の場

| 任意の追加<br>なお、強制 | 料金を支払う場合、「支払<br>的に徴収するように別 の追加料金の場合 | 含、チェックがついた状態で操作できません。    |        |
|----------------|-------------------------------------|--------------------------|--------|
| 支払選択           | 料金名                                 | 追加料金についての説明文             | 金額     |
| 支払う            | 心肺蘇生教本(G2015準拠)の購入                  | 購入される方は、受講料と併せてお支払いください。 | 756円   |
| 支払う            | サーフライフセービング教本(G2015準拠)の購<br>入       | 購入される方は、受講料と併せてお支払いください。 | 3,024円 |
| 支払う            | プール・ライフガーディング教本の購入                  | 購入される方は、受講料と併せてお支払いください。 | 2,808円 |

(5) 申込を進めていくと、講習会の受講費と前ページにて追加で選んだ(または強制の)料金の合計金額が表示され ます。間違いがないかご確認のうえ、「申し込む」をクリックします。

| 習会費      |                                            |                          | 5,500円                    |
|----------|--------------------------------------------|--------------------------|---------------------------|
| 追加料      | 金                                          |                          |                           |
| 专払選択     | 料金名                                        | 追加料金についての説明文             | 金額                        |
| 0        | 心肺蘇生教本(G2015準拠)の購入                         | 購入される方は、受講料と併せてお支払いください。 | 756円                      |
| ×        | サーフライフセービング教本(G2015準拠)の購<br>入              | 購入される方は、受講料と併せてお支払いください。 | 3,024円                    |
| ×        | プール・ライフガーディング教本の購入                         | 購入される方は、受講料と併せてお支払いください。 | 2,808円                    |
|          |                                            |                          |                           |
| 下の金額際の支払 | 順は、支払済みの金額を<br>ム額は、支払済みの金額<br>確認後、クリックします。 | :額を確認します。                | <del>合計金額</del><br>5,256円 |

(6)-1 申込が完了すると、下図のような案内が出てきます。次は講習会費の支払い手続きを進めます。このまま支 払手続きを進める場合は、「講習会費の支払い手続きを行う」をクリックします。一旦ここで作業を止める場合は、 ブラウザを閉じるか、ログアウトをしてください。

| LIFES                                                                                                    | AVERS                                                                                           | I本ライフセービング協会 登録管<br>APAN LIFESAVING ASSOCIATIC<br>IEMBERSHIP REGISTRATION S | <del>管理システム<br/><sup>N</sup><br/>YSTEM</del> |                            | ト<br>ン中 |
|----------------------------------------------------------------------------------------------------|-------------------------------------------------------------------------------------------------|-----------------------------------------------------------------------------|----------------------------------------------|----------------------------|---------|
| 習会申込                                                                                                    |                                                                                                 |                                                                             |                                              | _                          |         |
| <mark>STEP 1</mark><br>講習会情報の確認                                                                                 | <b>STEP 2</b><br>申込内容の入力                                                                        | <b>STEP 3</b><br>申込内容の確認                                                    | STEP <b>4</b><br><sub>申込完了</sub>             | STEP 5<br>講習会費支払手続き        |         |
| 以下の申込番号で講習会への申                                                                                                  | 込を受付けました。                                                                                       |                                                                             |                                              |                            |         |
| 申込番号                                                                                                    | 5000087                                                                                         |                                                                             |                                              |                            |         |
| 下記の注意文をお読みの上、                                                                                                   | されるまで、お座席は確保<br>、講習会費の支払い手続き<br>                                                                | されません。<br>を行ってください。                                                         | このまま支払手続                                     | きを進める                      | 1       |
| ▶記の注意文をお読みの上。<br>▶記の注意文をお読みの上。<br>▲ 講習会費のお支払方<br>講習会費の支払い手続きは<br>今すぐ手続きを行われる場合                                  | されるまで、お座席は確保<br>、講習会費の支払い手続き<br>法について<br>「支払明細発行」メニューから<br>合は、下記のボタンから行って                       | されません。<br>を行ってください。<br>か行えます。<br>こください。                                     | このまま支払手約<br>場合は、クリッ                          | <sup>続きを進める</sup><br>クします。 |         |
| <ul> <li>F記の注意文をお読みの上、</li> <li>講習会費のお支払方:</li> <li>講習会費の支払い手続きは<br/>今すぐ手続きを行われる場合</li> <li>支払明細発行期限</li> </ul> | されるまで、お座席は確保<br>、講習会費の支払い手続き<br>法について<br>「支払明細発行」メニューから<br>合は、下記のボタンから行って<br>2019/06/04 23:59:5 | されません。<br>を行ってください。<br>う行えます。<br>ください。<br>う9                                | このまま支払手約<br>場合は、クリッ                          | <sup>売きを進める</sup><br>クします。 |         |

(6)-2 支払手続きをしなかった場合、再ログインするとページの上部に「支払明細発行が可能な支払対象があります。」と表示されます。

Note:何か支払う対象があるが全く手続きをしていない場合は、常にこの警告が表示され続けます。

| <b>LIFESAVERS</b>            | 日本ライフセービング協会 登録管理<br>JAPAN LIFESAVING ASSOCIATION<br>MEMBERSHIP REGISTRATION SYSTEM |
|------------------------------|-------------------------------------------------------------------------------------|
| 共通・<br>支払発行 * 加盟団体管理 * クラブ管理 |                                                                                     |
| ● 支払明細発行が可能な支払対象があります。       |                                                                                     |

(6)-3 支払手続きをしなかった場合、ページ上部のメニュータブから(共通・支払発行)タブを選び、【支払管理】 の「支払明細発行」をクリックします。

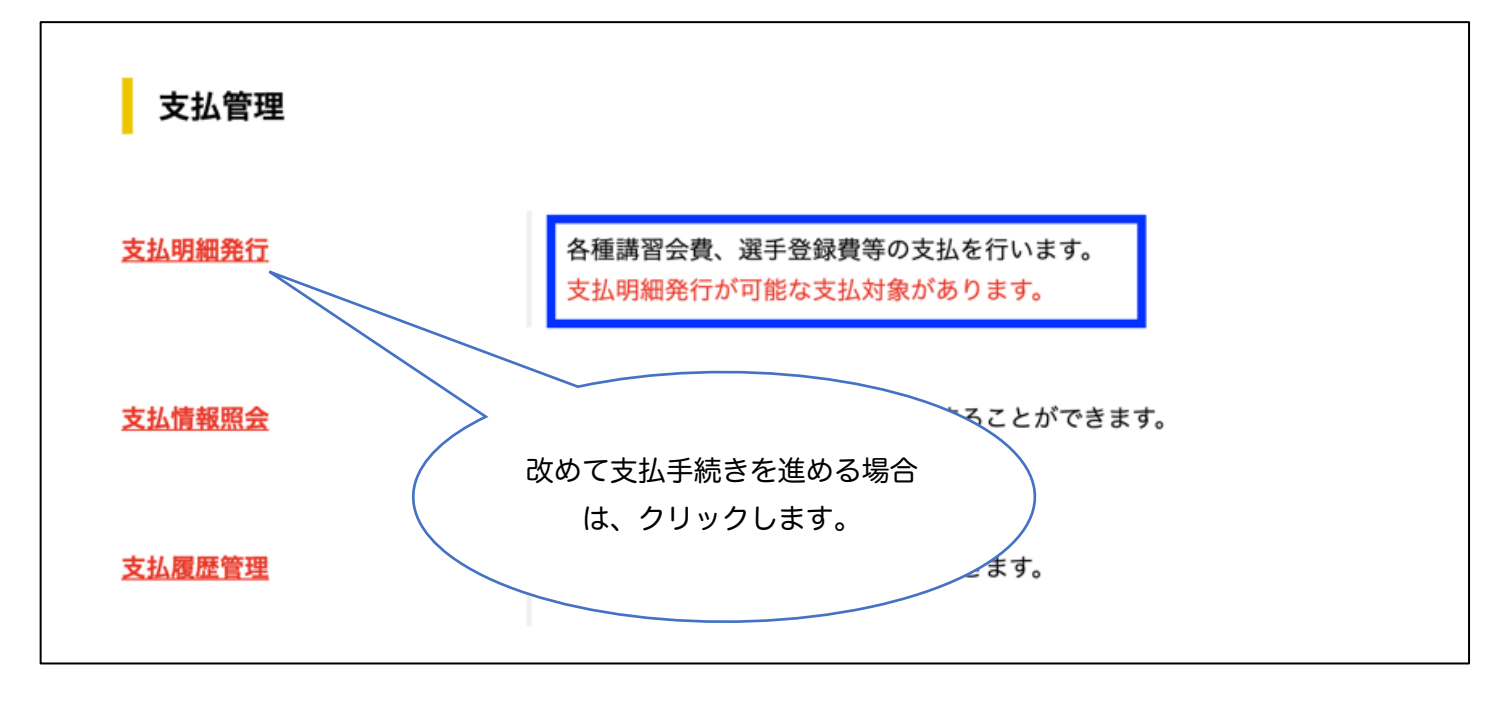

| <b>LIFESAVERS</b> | 日本ライフセービング協会 登録管理システム<br>JAPAN LIFESAVING ASSOCIATION<br>MEMBERSHIP REGISTRATION SYSTEM | ■ メニュー ♀ログアウト さまがログイン中 |
|-------------------|-----------------------------------------------------------------------------------------|------------------------|
| 支払対象検索            |                                                                                         |                        |
| 支払者区分             | クリックし                                                                                   | <b>ま</b> す。            |
|                   | 検索                                                                                      |                        |

(8) 支払対象となっている項目が一覧で表示されます。支払いをしたい項目にチェックを入れて、「入力内容を確認 する」をクリックします。

Note:支払いは複数項目をまとめて支払うことも、1つずつ分けることも可能です。例えば、資格登録料と講習会 費をまとめることも可能です。ただし、1つの支払い毎にシステム手数料がかかりますのでご注意ください。

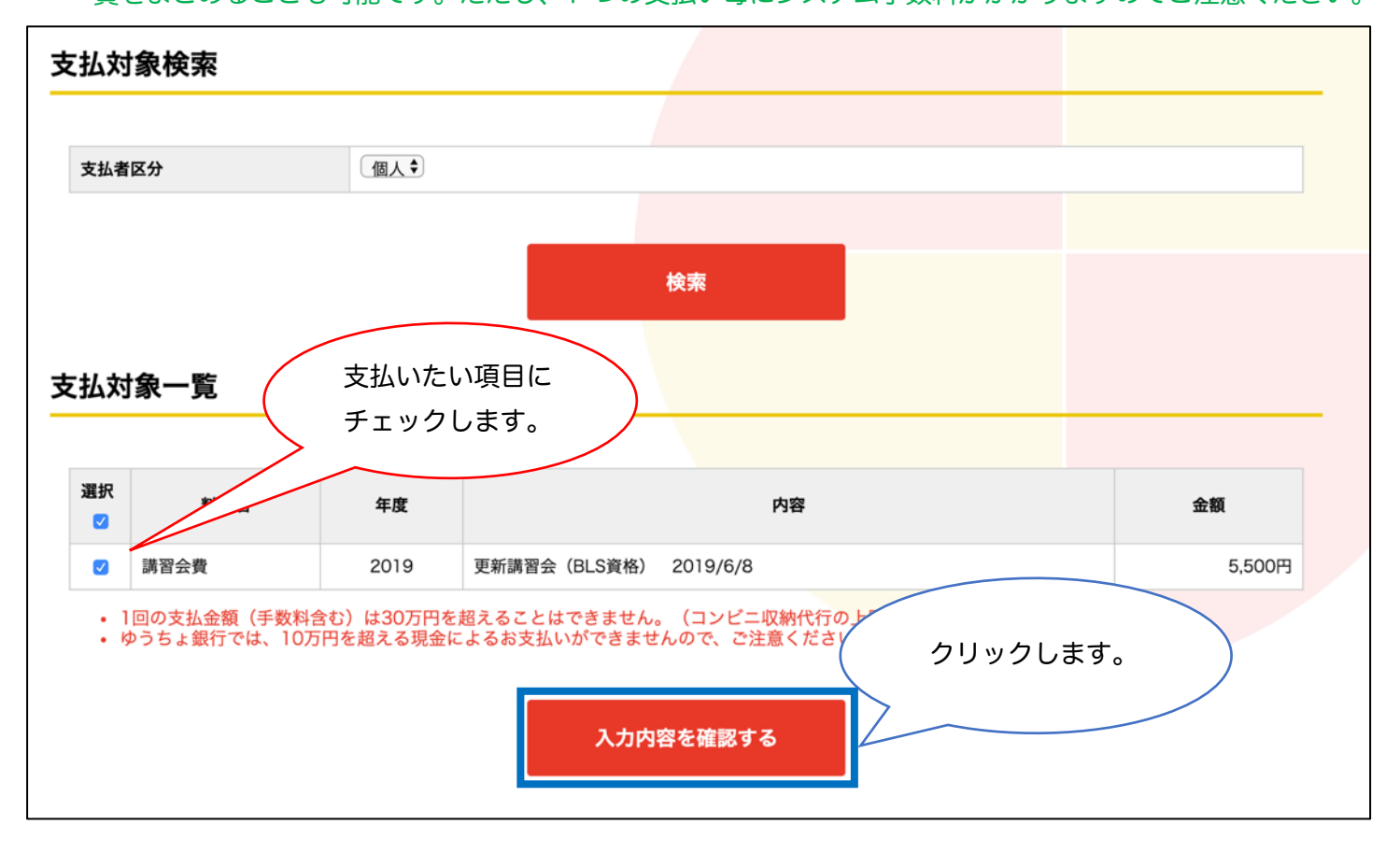

(9) 支払明細発行の確認画面が表示されます。間違いなければ「支払明細を発行する」をクリックします。

Note:支払期限日は、明細を発行した日から2週間となります。2週間を過ぎた場合でも再度明細の発行が可能で す。但し、受講する講習会の申し込み最終日を超えることができません。2週間以内に申し込み最終日が含ま れる場合は、支払期限日は申し込み最終日となります。

| 노크 / ㅋㅋ /ㅋ ㅋ ㅋ ㅋ ㅋ ㅋ ㅋ         |                                                                                                    |        |
|--------------------------------|----------------------------------------------------------------------------------------------------|--------|
| <b>Σ払明細発行確認</b>                |                                                                                                    |        |
|                                |                                                                                                    |        |
| 支払明細発行者                        | 明細発行日から2週間後                                                                                                 | が支払    |
| 支払期限日                          | 2019/04/27 23:55:00 期限日として自動設定され                                                                            | nます。   |
| 電話番号                           |                                                                                                    |        |
| ▲ 郵便局ATMでは、「確認<br>※ゆうちょ銀行では、10 | 番号」と「お客様番号」の入力が求めら <mark>れます。「お客様番号」には電話番号を入力してくだ</mark><br>I万円を超える現金によるお支払いができま <mark>せんので、ご注意ください。</mark> | ださい。   |
| :払明細<br>講習会費明細                 |                                                                                                    |        |
| 料金名                            | 内容                                                                                                    | 金額     |
| 講習会費                           | 更新講習会(BLS資格) 2019/6/8                                                                                       | 5,500円 |
| 小計                             |                                                                                                    | 5,500円 |
| その他                            |                                                                                                    | 216円   |
|                                |                                                                                                    | 21013  |
| <b>〔払金額</b>                    |                                                                                                    |        |
|                                | 確認後、間違いなければ                                                                                                 |        |
| 合計                             | クリックします。                                                                                                    | 5,716円 |
|                                |                                                                                                    |        |
|                                | 「支払明細を発行する」を押すと合計会額の支払明細かれます。                                                                               |        |
|                                | 支払対象を変更するには「入力内容を修正する」を押し、ださい。                                                                              |        |

(10) 支払明細発行が完了すると、下図の画面が表示されます。システムから確認メールが自動送信されます。JLA-ID 発行の手続きをしたメールアドレスの受信トレイを確認してください。

| LIFESAVERS                                               | B本ライフセービング協会 登録管理システ<br>JAPAN LIFESAVING ASSOCIATION<br>MEMBERSHIP REGISTRATION SYSTEM | ム =×=ュー ♀ログアウト             |
|----------------------------------------------------------|----------------------------------------------------------------------------------------|----------------------------|
| 支払明細発行完了                                                 |                                                                                        | 2 # JU 1 7 4               |
| 支払明細の発行が完了しました。                                          |                                                                                        |                            |
| 登録メールアドレス宛てに支払明細発行のご案内を送信し<br>お支払い期限までにお支払いいただけない場合は支払明網 | しましたので、メールに記載されたお支払い方法のURI<br>田が無効となり、お支払いが出来なくなりますのでご注                                | _よりお手続きをお願いします。<br>±意ください。 |
| 以下のボタンからも発行した支払明細のお支払い方法やa                               | 8支払い期限などをご確認いただけます。                                                                    |                            |
|                                                          | 発行済みの支払明細を確認する                                                                         |                            |
|                                                          |                                                                                        |                            |

(11) 受信したメールを開きます。「お支払い方法」の URL をクリックします。

| LIFESAVERSのご利用ありがとうございます。<br>下記の通り、支払明細が発行されました。                                                                                                    |  |
|----------------------------------------------------------------------------------------------------|--|
| 支払明細番号       : 2001758         支払明細発行日時:       : 2019/04/09 23:37:44         お支払い期限       : 2019/04/23 23:55:00         お支払い金額       : 6,472円         お支払い方法       : https://paysec.aplc.jp/SP/SPCA/SPCP0010/1904097145600016d8fa90a8dd6a65acd9f3c763f8a72ec05f3c6bb |  |
| 期限までにお支払いいただけない場合、支払明細が無効となりお支払いが出来なくなります。<br>お早めの手続きをお願いいたします。<br>LIFESAVERSの支払管理メニューからも上記の支払情報をご確認いただけます。                                                                                                    |  |
| ログインはこちら<br><u>https://life-savers.jp/login</u>                                                                                                    |  |
| <br>*本メールはシステムから自動でお送りしています。<br>ご返信いただいても回答はできませんので、あらかじめご了承ください。<br>                                                                                                    |  |
| <br>公益財団法人 日本ライフセービング協会(JLA)<br>登録管理システム<br><u>https://life-savers.jp</u>                                                                                                    |  |
|                                                                                                    |  |

(12) URL をクリックすると、下図の画面が表示されます。ご自身が支払おうとしている項目に間違いがないか確認 していただき、「支払方法を選択する」をクリックします。

| 払明細情報                                                      |                                                                                                    |                                              |
|------------------------------------------------------------|----------------------------------------------------------------------------------------------------|----------------------------------------------|
|                                                            |                                                                                                    |                                              |
| 支払明細番号                                                     | 2001758                                                                                                    |                                              |
| 支払明細光11名                                                   | 2019/04/09 23:37:44                                                                                                    |                                              |
| 支払期限日                                                      | 2019/04/23 23:55:00                                                                                                    |                                              |
| 電話番号                                                       |                                                                                                    | ,≢₫                                          |
| 払明細                                                        | 支払方法を選択する →                                                                                                    |                                              |
| 払明細<br>講習会費明細                                              | 支払方法を選択する・                                                                                                    |                                              |
| <b>払明細</b><br>講習会費明細<br><sub>料金名</sub>                     | 支払方法を選択する・                                                                                                    | 金額                                           |
| 払明細<br>講習会費明細<br><sup>料金名</sup> 3                          | 支払方法を選択する ・<br>内容 更新講習会(認定ライフセーバー資格) 2019/6/8                                                                                                    | <b>金額</b><br>6,256円                          |
| 払明細     講習会費明細<br>講習会費     3     びい計                       | 支払方法を選択する ・<br>内容<br>更新講習会(認定ライフセーバー資格) 2019/6/8                                                                                                    | 金額           6,256円           6,256円         |
| 払明細<br>講習会費明細<br><sup>精習会費</sup> 3<br>小計 その他               |                                                                                                    | 金額 6,256円                                    |
| 払明細<br>講習会費明細<br><sup>料金名</sup> 3<br>小計<br>その他<br>(M4代行手数料 | 支払方法を選択する         ・         内容         更新講習会(認定ライフセーバー資格) 2019/6/8                                                                                                    | 金額     6,256円     6,256円     6,256円     216円 |
| 払明細<br>講習会費明細<br><sup>料金名</sup>                            | 文払方法を選択する     ・     ・     ・     ・     ・     ・     ・     ・     ・     ・     ・     ・     ・     ・     ・     ・     ・     ・     ・     ・     ・     ・     ・     ・     ・     ・     ・     ・     ・     ・     ・     ・     ・     ・     ・     ・     ・     ・     ・     ・     ・     ・     ・     ・     ・     ・     ・     ・     ・     ・     ・     ・     ・     ・     ・     ・     ・     ・     ・     ・     ・     ・     ・     ・     ・     ・     ・     ・     ・     ・     ・     ・     ・     ・     ・     ・     ・     ・     ・     ・     ・     ・     ・     ・     ・     ・     ・     ・     ・     ・     ・     ・     ・     ・     ・     ・     ・     ・     ・     ・     ・     ・     ・     ・     ・     ・     ・     ・     ・     ・     ・     ・     ・     ・     ・     ・     ・     ・     ・     ・     ・     ・     ・     ・     ・     ・     ・     ・     ・     ・     ・     ・     ・     ・     ・     ・     ・     ・     ・     ・     ・     ・     ・     ・     ・     ・     ・     ・     ・     ・     ・     ・     ・     ・     ・     ・     ・     ・     ・     ・     ・     ・     ・     ・     ・     ・     ・     ・     ・     ・     ・     ・     ・     ・     ・     ・     ・     ・     ・     ・     ・     ・     ・     ・     ・     ・     ・     ・     ・     ・     ・     ・     ・     ・     ・     ・     ・     ・     ・     ・     ・     ・     ・     ・     ・     ・     ・     ・     ・     ・     ・     ・     ・     ・     ・     ・      ・     ・     ・     ・     ・     ・     ・     ・     ・     ・     ・     ・     ・     ・     ・     ・     ・     ・     ・     ・     ・     ・     ・     ・     ・     ・     ・     ・     ・     ・     ・     ・     ・     ・     ・     ・     ・     ・     ・     ・     ・     ・     ・     ・     ・     ・     ・     ・     ・     ・     ・     ・     ・     ・     ・     ・     ・     ・     ・     ・     ・     ・     ・     ・     ・     ・     ・     ・     ・     ・     ・     ・     ・     ・     ・     ・      ・     ・     ・     ・     ・     ・      ・     ・     ・     ・     ・     ・     ・     ・     ・     ・     ・    ・     ・     ・     ・     ・     ・     ・     ・     ・     ・     ・     ・     ・     ・     ・     ・     ・     ・     ・     ・     ・     ・     ・     ・     ・     ・     ・     ・ | 金額<br>6,256円<br>6,256円                       |

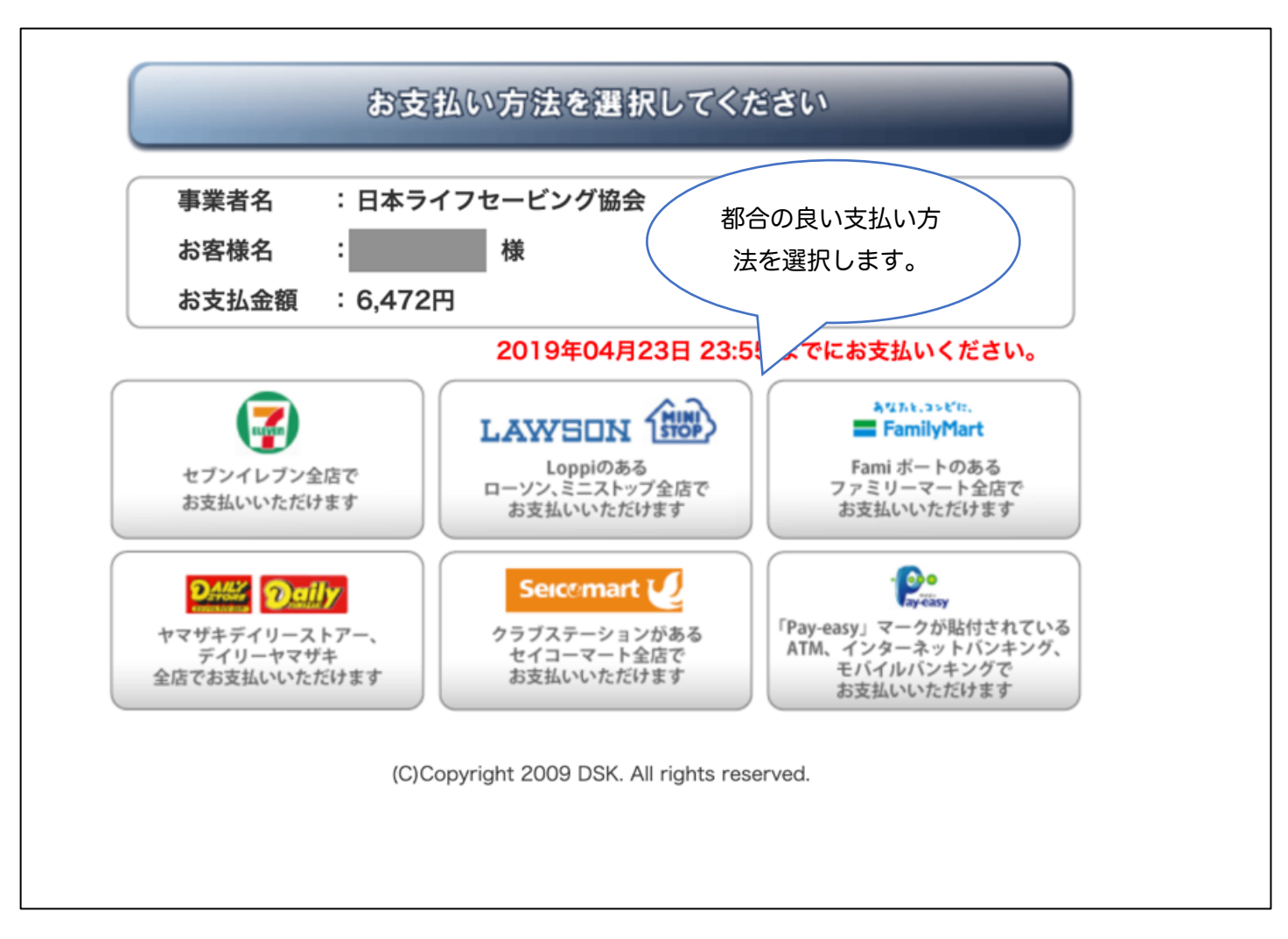

## ⑧ 受講料の支払いをもって、申込作業が完了します。主管者からのご連絡をお待ちください。

Note:講習会に申込みの状態について 講習会にお申し込みいただくと、以下のいずれかの状態となります。

- ・支払済 : 講習会にエントリーし、支払明細発行を行い、支払まで完了している。
- ・請求中 : 講習会にエントリーし、支払明細発行はしたが、まだ支払は未完了である。
- ・未請求 : 講習会にエントリーはしたが、支払明細発行はまだ未完了である。
- ・キャンセル済 :講習会にエントリーはしたが、受講をキャンセルした。

このうち、講習会の定員に数えられるのは、「支払済」と「請求中」の2つです。「未請求」だと定員の中にカウントされません。もし「未請求」状態のままで、他の申込者が「支払済」や「請求中」に進むと、その方々から優先されて受理されていき、その間に満員となった場合は受講をすることが出来ません。

ー度支払った講習会費のご返金は一切いたしません。但し、荒天による講習会の中止や主管者都合による中止の場 合は一部を返金いたします。詳しくはキャンセルポリシーをご参照願います。

よって、「受講する意思はあるが、まだ都合がつくか確定ではない」という方は、講習会にエントリーしておき、支 払明細発行までを進めておいてください。その後、参加が確定してから講習会費をお支払いください(支払期限が 切れてしまった場合は、再度明細を発行してください)。

## ※ やむを得ず、講習会参加をキャンセルする場合

(1) LIFESAVERS にログインし、ページ上部のメニュータブから(共通・支払発行)タブを選び、【講習会申込】の 「講習会申込履歴管理」をクリックします。

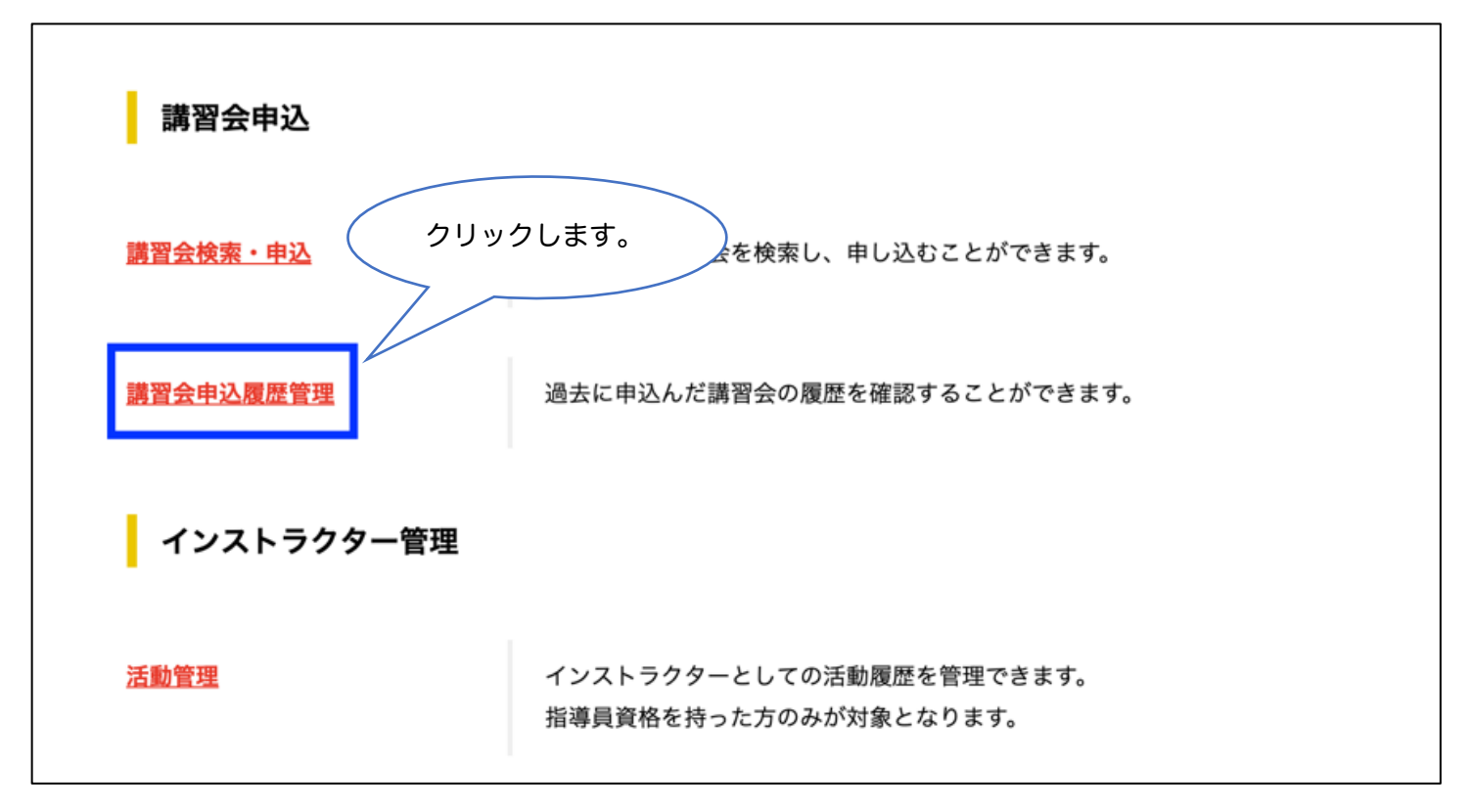

(2) 講習会申込履歴から検索し、キャンセルする講習会をクリックします。

| <b>]</b><br>]<br>]<br>] | <b>LIF</b><br>申込履歴 | 。<br>ESA<br><sup>医</sup> 検索 | VERS BAPAN LIFESAN<br>MEMBERSHIP F | が協会 <b>登録管理システ</b><br>VING ASSOCIATION<br>REGISTRATION SYSTEM | -Ч <mark>=</mark> | < ٢  | ログアウト<br><sup>S</sup> ログイン中 |
|-------------------------|--------------------|-----------------------------|------------------------------------|---------------------------------------------------------------|-------------------|------|-----------------------------|
| 年度 👧                    | <b>3</b><br>1ページ   |                             | 2019 \$                            | 検索<br>1                                                       | 検索します。            |      |                             |
| 年度                      | 講習会ID              | 講習会区分                       | 講習会名                               | 主管                                                            | 申込日時              | 申込状況 | 合否                          |
| 2019                    | 100058             | 更新講習会                       | 更新講習会(認定ライフセーバー資格)                 | 愛知ライフセービングクラブ                                                 | 2019/04/09 23:34  | 未請求  |                             |
| <b>1件</b> 1/1           | パージ                |                             |                                    | クリックします                                                       | •                 |      |                             |

(3) キャンセルしたい講習会からキャンセルが出来ない場合は、講習会の担当者まで直接メールにてご連絡ください。連絡先は「講習会の詳細情報確認」をクリックします。

Note:講習会のキャンセルは、受講名簿から外れ、支払明細発行が無くなります。但し、受講者都合によるキャン セルの場合、講習会費が支払い済みであっても返金は一切できませんので、ご注意ください。

| LIFESAVERS                                                                     | 日本ライフセービング協会 登録管理システム<br>JAPAN LIFESAVING ASSOCIATION<br>MEMBERSHIP REGISTRATION SYSTEM | ■ メニュー ♀ ログアウト<br>さまがログイン中 |
|--------------------------------------------------------------------------------|-----------------------------------------------------------------------------------------|----------------------------|
| 🔒 以下の条件のいずれかに一致するためキャン                                                         | ノセルできません。                                                                               |                            |
| <ul> <li>キャンセル不可に設定されている</li> <li>⇒「講習会の詳細情報確認」ボタンを押し、日程情報</li> </ul>          | 青報欄の本人キャンセル可否をご確認ください。                                                                  |                            |
| <ul> <li>キャンセル期限を過ぎている</li> <li>⇒本ページの日程情報欄のキャンセル期限をご確</li> </ul>              | 認ください。                                                                                  |                            |
| <ul> <li>現在、請求中である</li> <li>⇒本ページの申込者情報欄の申込状況をご確認く</li> </ul>                  | ださい。                                                                                    |                            |
| ▲ 山海に設置なつって川に開まて決発                                                             | 講習会の詳細情報確認                                                                              |                            |
| ▲ 甲込に必要なファイルに関する注意                                                             |                                                                                         |                            |
| 本講習会では申込に必要なファイルがあります。<br>まだアップロードされていない方は「申込ファイル」<br>すでにアップロードしたファイルに修正を加えて再度 | 欄の「申込ファイルアップロード/変更」ボタンからファイ<br>アップロードすることもできます。                                         | <i>゚</i> ルをアップロードしてください。   |
| ▲ 講習会費のお支払方法について                                                               |                                                                                         |                            |
| 講習会費の支払明細が発行されるまで、お座席は確保                                                       | されません。                                                                                  |                            |
| 講習会費の支払い手続きは「支払明細発行」メニュー<br>今すぐ手続きを行われる場合は、下記のボタンから行                           | から行えます。<br>ってください。                                                                      |                            |
|                                                                                | 講習会費の支払い手続きを行う                                                                          |                            |